# Alternative Investments

USER GUIDE

November 2014

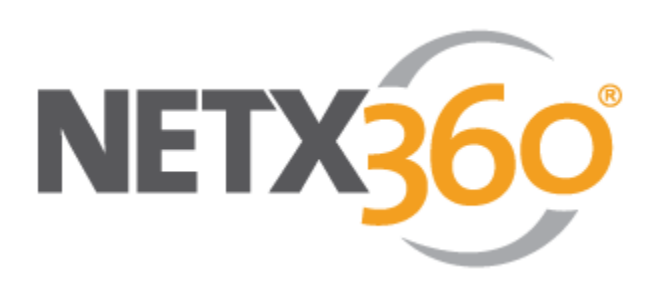

FOR PROFESSIONAL USE ONLY. NOT FOR DISTRIBUTION TO THE PUBLIC.

©2014 Pershing LLC. Pershing LLC, member FINRA, NYSE, SIPC, is a wholly owned subsidiary of The Bank of New York Mellon Corporation (BNY Mellon). Trademark(s) belong to their respective owners. For professional use only. Not for distribution to the public. The information contained herein, including any attachments, is proprietary to, and constitutes confidential information of Pershing. It may not be reproduced, retransmitted or redistributed in any manner without the express written consent of Pershing LLC.

# **Table of Contents**

| 1. Introduction                                                            | 2  |
|----------------------------------------------------------------------------|----|
| Entitlements                                                               | 3  |
| 2. Enter an Alternative Investment Order                                   | 5  |
| 3. Initiate an Eligibility Review to Add an Alternative Investment Product | 11 |
| 4. Consolidate an Alternative Investment Into a Brokerage Account          | 12 |
| 5. Frequently Asked Questions                                              | 14 |

# **1. Introduction**

NetX360 enables you to enter an Alternative Investment order for increased transparency and order tracking. Alternative Investment products that participate in the Depository Trust & Clearing Corporation's (DTCC) Alternative Investment Program (AIP) may also participate in Pershing's Alternative Investment Network (AIN). The AIN provides a functional set of services to clients in both retirement/qualified and non-retirement/nonqualified accounts.

Alternative Investment order entry products include:

- Hedge funds
- Hedge funds of funds
- Private equity
- Limited partnerships
- Limited liability corporations
- Non-traded real estate investment trusts (REIT)
- Business development companies (BDC)
- Direct participation programs
- Managed futures

**Note:** Alternative strategies in a mutual fund or exchange-traded fund (ETF) are not included and eligibility review standards remain the same.

Benefits of Alternative Investments order entry through NetX360:

- Order Entry Screen Enter single buy orders electronically for all Alternative Investments supported by Pershing (based on entitlements).
- **Full data audit trails** Review, update and track the progress of Alternative Investment transactions.
- Automatic trade settlement Settle trades automatically in client accounts (non-DTCC trades will be placed in a transfer status until confirmed by the Administrator).
- Trade confirms Receive trade confirms for Alternative Investment transactions.
- **Cost Basis reporting** Retain and report client cost basis information for select Alternative Investments automatically, similar to other investment vehicles.

# **Entitlements**

# **Entitlement Management Service (EMS)**

For firms using EMS, the entitlements are:

| BFE # | CATALOG<br>TYPE | CATEGORY            | BFE NAME                                                             | ACCESS<br>LEVEL   | DESCRIPTION                                                                                            |
|-------|-----------------|---------------------|----------------------------------------------------------------------|-------------------|----------------------------------------------------------------------------------------------------|
| 2480  | Functional      | Order<br>Management | Alternative<br>Investment Order<br>Entry                             | Add and<br>Update | Allows a user to enter a new<br>Alternative Investment order<br>and cancel a pending order.            |
| 2481  | Functional      | Order<br>Management | Alternative<br>Investment Order<br>Entry                             | Approve           | Allows a user to approve a<br>new Alternative Investment<br>order in Work Corner.                      |
| 2482  | Functional      | Order<br>Management | Alternative<br>Investment Order<br>Entry - Clarification<br>Required | Approve           | Allows a user to respond to<br>Alternative Investment order<br>requests that require<br>clarification. |

# NetExchange Entitlement (NPNX) System

For the NetExchange Entitlement system (NPNX), the following entitlements are required:

- ALTERNATIVE INVEST ORDER ENTRY
- WORK CORNER

Note: The Alternative Invest Order Entry entitlement will be hidden in NPNX until your firm's security administrator requests the Top Secret entitlement 796PNPNX via Service Center. Once the security administrator has the 796PNPNX entitlement, he or she can enable it for the appropriate NPNX profiles.

For the Application Security Data System (ASDS), the following entitlements are required:

- Profile Alternative Investment Order Entry for IBD
- Profile Alternative Investment Order Approver for IBD
- Profile Alternative Investment Workflow Approver for IBD

| BFE # | PLATFORM<br>BUSINESS<br>MODEL | CATALOG<br>TYPE | CATEGORY            | BFE NAME                                 | ACCESS<br>LEVEL   | BFE<br>DESCRIPTION                                                                                      | ASDS-ALL                                                                     | NPNX-ALL                                   |
|-------|-------------------------------|-----------------|---------------------|------------------------------------------|-------------------|----------------------------------------------------------------------------------------------------|------------------------------------------------------------------------------|--------------------------------------------|
| 2480  | NXP                           | F (Functional)  | Order<br>Management | Alternative<br>Investment<br>Order Entry | Add and<br>Update | Allows a user<br>to enter a new<br>Alternative<br>Investment<br>Order and<br>cancel a<br>pending order. | ASC03738<br>Profile -<br>Alternative<br>Investment<br>Order Entry<br>for IBD | NXP00796:ALTERNATIVE<br>INVEST ORDER ENTRY |

| BFE # | PLATFORM<br>BUSINESS<br>MODEL | CATALOG<br>TYPE | CATEGORY            | BFE NAME                                                                | ACCESS<br>LEVEL | BFE<br>DESCRIPTION                                                                                              | ASDS-ALL                                                                              | NPNX-ALL             |
|-------|-------------------------------|-----------------|---------------------|-------------------------------------------------------------------------|-----------------|----------------------------------------------------------------------------------------------------|---------------------------------------------------------------------------------------|----------------------|
| 2481  | NXP                           | F (Functional)  | Order<br>Management | Alternative<br>Investment<br>Order Entry                                | Approve         | Allows a user<br>to approve a<br>new<br>Alternative<br>Investment<br>Order in Work<br>Corner.                   | ASD03739<br>Profile -<br>Alternative<br>Investment<br>Order<br>Approver for<br>IBD    | NXP00572:WORK CORNER |
| 2482  | NXP                           | F (Functional)  | Order<br>Management | Alternative<br>Investment<br>Order Entry -<br>Clarification<br>Required | Approve         | Allows a user<br>to respond to<br>Alternative<br>Investment<br>Order requests<br>that require<br>clarification. | ASD03740<br>Profile -<br>Alternative<br>Investment<br>Workflow<br>Approver for<br>IBD | NXP00572:WORK CORNER |

# 2. Enter an Alternative Investment Order

## Prerequisites

- A completed Pershing Private Investment Form is required. To access the form, click Menu > NetX360 Menu > Resources > Learning Center (keywords: private investment form).
- A subscription agreement may be required (sponsor requirement).

### **Enter an Alternative Investment Order**

- 1. In the NetX360 search field, enter **Alternative Investments**. As you type, matching search results display.
- 2. In the **Go To** section of the search results, select **Alternative Investment Trading**. The **Alternative Investment Trading** page displays.

Tip: As an alternative, click **Menu** > NetX360 Menu > Trading > Order Entry > Alternative Investment Trading.

| NETX 500 M · Search in Na                                                                                                    | 067%                                                                                                    | ■·                                                                                                    |
|----------------------------------------------------------------------------------------------------|----------------------------------------------------------------------------------------------------|----------------------------------------------------------------------------------------------------|
| My Menu Tools                                                                                                    | NetX360 Menu                                                                                                    | ×                                                                                                    |
| decounts     freeling     Service & Operations     Reports & Documents     Markets & Besearch     Tools     Support     Admin | All Accounts<br>Agounts<br>HousholdyGroups<br>Firm Accounts<br>Institutions<br>Balances<br>Holdings By Symbol<br>Consolidated Positions<br>Order Entry<br>Internative Investment Trading<br>Descrite Trades Input<br>Multiple Executed Trades | Single Account     Household/Group       Bakeron Details     Hodings by Symbol       Gaind/Leases     Consolidated Petitions       Activy     Consolidated Petitions       Work Berns     Documents       Documents     Documents       Port     Manuals LeaseBalling By Symbol       Transaction transm     Image: State State S |
| within the                                                                                                    | ent Trading screen<br>e Trading menu                                                                                                    |                                                                                                    |
|                                                                                                    |                                                                                                    | Enderes<br>We17814                                                                                                    |

3. Enter or select options in the fields of the **Alternative Investment Trading** screen (see the **Description of Fields** section below for field information.)

#### 2. ENTER AN ALTERNATIVE INVESTMENT ORDER

| RLT 200       Long and and and and and and and and and and                                                                                                    | Automatic and an and an and an and an and an and an and an and an and an and an and an and an and an and an and |                           |                               |                  |                       |                         |              |                        |
|----------------------------------------------------------------------------------------------------|----------------------------------------------------------------------------------------------------|---------------------------|-------------------------------|------------------|-----------------------|-------------------------|--------------|------------------------|
| If Home       Nerradde Investment Trading         Account       SSC00000         JOHN DOE         Transaction:       Bry CUSIF:         Darretion Exercised:       Socionation:         Settiment Location:       WW         Ownerds:       Settiment Location:         Subcorption Doc. Delivered:       WW         Additional Drider Information       Set: Description:         Commercis:       Set: Description:         State P2: 1Pa       %         Spit P2: 1Pa       %         Spit P2: 1Pa       % <td>NETX300</td> <td></td> <td></td> <td></td> <td></td> <td></td> <td>****</td> <td></td>                                                                                                    | NETX300                                                                                                    |                           |                               |                  |                       |                         | ****         |                        |
| Action   Exceeded in the part of the part of t                                                                                                    | ← → O # Home                                                                                                    | Alternative Inve          | stment Trading × +            |                  |                       |                         |              |                        |
| CONCOUNT JOIN DOE         Transaction:       By CUSTP:       CTYP97238       Amount:       Up         Discription Description:       Discription Description:       Discription Description:       Fund         Subscription Doc. Delivered:       The P       Sec. Description:       Description:                                                                                                    | Account 52000000                                                                                                |                           | - O                           |                  |                       |                         |              |                        |
| Transaction:     Buy CUSP:     077997130     Amount:     Usp     Finite       Discription:     Discription:     Discripio:     Discripio:     Discripio:                                                                                                    | 62D000000 JOHN DOE                                                                                              |                           |                               |                  |                       |                         | 10           |                        |
| Discretion Exercised:<br>Settlement Loasion:<br>Subscription Doc, Delivered:<br>Comments:<br>Comments:<br>Com | Transaction:                                                                                                    | Buy CUSIP:                |                               | 077997138        | a Amour               | ıtı                     | uso 🛸 Fe     | md•                    |
| Settlement Location: Create National Driver Location   Subscription Doc. Delivered:     Comments:     Additional Order Information     Comments:     Additional Order Information     Comments:     BenelixIndex HARVARD OPPORTUNITY REIT I INC.        Additional Order Information     Comments:     BenelixIndex HARVARD     Additional Order Information     Comments:     BenelixIndex HARVARD     Prom:     Regulatory Information     IBD Order Receipt:     Diff Stamp     ////////////////////////////////////                                                                                                    | Discretion Exercised:                                                                                           | Yes ¥ Solicited:          |                               | Yes 👻            |                       |                         |              |                        |
| Subscription Doc. Delivered:                                                                                                    | Settlement Location:                                                                                            | OTHERS Alternative        | Invest. Suitability Attestati | ion:             |                       |                         | 805          |                        |
| Comments:     Sec. Description:     BERRINDER HARVARD OPPORTUNITY RETT I INC       Additional Order Information     Enter order by filling in the CUSIP and Amount fields - or spit 19:1 19:e       Comm Override: \$     Branch Override:       Spit 19:1 19:e     %       Spit 19:1 19:e     %       Regulatory Information     Importantion       180 Order Receipt:     DT Stamp       Review Defore Sending     Clear Fields       Censerop:     Gening Values       Censerop:     Ondo       NA     N/A       MTD Accruali:     0.00       NA     N/A       National On N/A     N/A       National On N/A     N/A <td>Subscription Doc. Delivered:</td> <td>Yes ¥</td> <td></td> <td></td> <td></td> <td></td> <td></td> <td></td>                                                                                                    | Subscription Doc. Delivered:                                                                                    | Yes ¥                     |                               |                  |                       |                         |              |                        |
| Additional Order Information       Enter Order by filling in the CUSIP and Amount fields - or leverage the CUSIP         Spit IP1: IPF       % Spit IP2: IPF       %         Regulatory Information       If Stamp       / /       If a contract of the base of the base of the b                                                                                                    | Comments:                                                                                                    |                           |                               | * Se             | c. Description: COM S | NGER HARVARD OPPORTUNIT | Y REIT I INC |                        |
| Comm Override: \$     Branch Override:     Amount Sile is - or leverage the CUSIP lookup feature.       Split IP1: IP#     % Split IP2: IP#     %       Regulatory Information     IIII IIII IIIIIIIIIIIIIIIIIIIIIIIIIII                                                                                                    | E Additional Order Informatio                                                                                   | on                        |                               |                  |                       |                         |              | Enter order by filling |
| Split IP2: IP#     %     Split IP2: IP#     %     Ieverage the CUSIP lookup feature.       Regulatory Information     IBO Order Receipt:     T     T     T       IBO Order Receipt:     DT Stamp     / / *     i :     T       Review Before Sending     Clear Fields     T     T       Centry Ib Stamp     / / *     i :     *     T       Opening Values:     Cash     Margin     Short       Opening Values:     0.00     N/A     N/A       Cash Mpm Baarce:     0.00     N/A     N/A       MTD Acrusit:     16.85     N/A     N/A       Net worth:     16.85     N/A     N/A       Current Values:     -431.58     N/A     N/A       Toads Date Balance:**     0.00     N/A     N/A       Toads Date Balance:**     0.00     N/A     N/A       Current Values:     -431.58     N/A     N/A       Toads Date Balance:**     0.00     N/A     N/A       Date:***     0.00     N/A     N/A                                                                                                    | Comm Override: \$                                                                                               |                           | Branch Override:              |                  |                       |                         |              | Amount fields - or     |
| Regulatory Information     Iookup feature.       IBO Order Receipt:     DT Stamp     / / * i :       Per Order Receipt:     DT Stamp     / / * i :       Review Before Sending     Clear Fields       Center Golder State:     Pattors       Margin     Short       Opening Values:     0.00       Cash Mart Baarce:     0.00       Mithet Value:     443.5       NA     N/A       Net Worth:     16.85       Current Values:     -431.55       Current Values:     -431.55       Current Values:     -431.55       Data Data Datarce:     0.00       NA     N/A       NA     N/A                                                                                                    | Split IP1: IP#                                                                                                  |                           | Split IP2: IP#                |                  |                       |                         |              | leverage the CUSIP     |
| IBD Order Receipt: DT Stamp / /   Per Order Receipt: DT Stamp / /   Per Order Receipt: DT Stamp / /   Review Before Sending Clear Fields   Review Before Sending Clear Fields   Review Before Sending Clear Fields   Review Before Sending Clear Fields   Review Before Sending Clear Fields   Review Before Sending Clear Fields   Review Before Sending Clear Fields   Review Before Sending Clear Fields   Review Before Sending Clear Fields   Review Before Sending Clear Fields   Review Before Sending Clear Fields    Review Before Sending Clear Fields    Review Before Sending Clear Fields    Review Before Sending Clear Fields    Review Before Sending Clear Fields    Review Before Sending Clear Fields    Review Before Sending Clear Fields    Review Before Sending Clear Fields    Review Before Sending Clear Fields     Review Before Sending Clear Fields     Review Before Sending Clear Fields     Review Before Sending Clear Fields        Review Before Sending Clear Fields                                                                                                    | Regulatory Information                                                                                          |                           |                               |                  |                       |                         |              | lookup feature.        |
| Clear Fields       Clear Fields       Conserver, USD W       Cash Margin Balance:       Conserver, USD W       Cash Margin Balance:       Opening Values:       Cash Margin Short       Opening Values:       Cash Margin Short       Margin Mices Value:       Cash Margin Short       Opening Values:       Cash Margin Short       Opening Values:       Cash Margin Short       Opening Values:       Cash Margin Short       Opening Values:       Cash Margin Short       Opening Values:       Cash Margin Short       Opening Values:       Cash Margin Short       Opening Values:       Cash Margin Short       Opening Values:       Opening Values:       Opening Values:       Cash Margin Short       Opening Value:       Opening Value: <t< td=""><td>IBD Order Receipt: DT Stamp</td><td>11</td><td>• 11</td><td></td><td></td><td>From:</td><td></td><td></td></t<>                                                                                                    | IBD Order Receipt: DT Stamp                                                                                     | 11                        | • 11                          |                  |                       | From:                   |              |                        |
| Review Defore: Sending         Clear Fields           Tady: Salance:         Order Data         Margin Respective           Common:         USD         Short           Control Values:         Cash         Margin         Short           Cash Mmt Balance:         0.00         N/A         N/A           MTD Accruali:         0.00         N/A         N/A           MTARCH Values:         4431.58         N/A         N/A           Net Worth:         16.85         N/A         N/A           Net Worth:         16.85         N/A         N/A           Current Values:         4431.58         N/A         N/A           Nate Value:         16.85         N/A         N/A           Current Values:         0.00         N/A         N/A           Cash Mort Balance:         0.00         N/A         N/A           Nate Worth:         16.85         N/A         N/A           Tade Date Balance:         0.00         N/A         N/A           Tade Date Balance:         0.00         N/A         N/A           Tade Date Balance:         0.00         N/A         N/A                                                                                                    | Per Order Receipt: DT Stamp                                                                                     | 1.7                       | 11                            | Ľ.               |                       | From:                   |              |                        |
| Tedary's Balance:     Poisson:     Margin Raigneeweels       Opening Values       Cash Mgmt Balance:     0.00     N/A     N/A       Market Value:     0.00     N/A     N/A       Market Value:     448.43     N/A     N/A       Net Value:     449.158     N/A     N/A       Net Value:     16.85     Image: Cash Mgmt Margin Mgmt Mgmt Mgmt Mgmt Mgmt Mgmt Mgmt Mgmt                                                                                                    |                                                                                                    |                           | <b>Review Before Send</b>     | ing Clear Fields | ]                     |                         |              |                        |
| Carsecy:         USD W           Cash         Margin         Short           Cash Margin Balance:         0.00         N/A         N/A           Data Cash         0.00         N/A         N/A           Market Value:         448.43         N/A         N/A           Net Worth:         16.85         N/A         N/A           Current Values                                                                                                    | Today's Balances Order Status Por                                                                               | stions Margin Requirement | 0                             |                  |                       |                         |              |                        |
| Cash         Margin         Short           Opening Yalues         0.00         N/A         N/A           Cash Mgmt Balance:         0.00         N/A         N/A           MTD Accurali         0.00         N/A         N/A           MTD Accurali         0.00         N/A         N/A           Market Value:         448.43         N/A         N/A           Net Worth:         -431.58         N/A         N/A           Net Worth:         -431.58         N/A         N/A           Current Values                                                                                                    | Currency: USD V                                                                                                 |                           |                               |                  |                       |                         |              |                        |
| Opening Values         Unit           Cash Mont Sharce::         0.00         N/A         N/A           MTD Accurati:         0.00         N/A         N/A           Mrket Value:         443.15.93         N/A         N/A           Net worth:         16.85         N/A         N/A           Current Values         -431.58         N/A         N/A           Toade Date Bahnee:"         -431.58         N/A         N/A           Current Values         -431.58         N/A         N/A           Cardentes:         0.00         N/A         N/A                                                                                                    |                                                                                                    |                           | Cash                          | Margin           | Short                 |                         |              |                        |
| Lash right beance:         0.00         N/A         N/A           Market Value:         0.00         N/A         N/A           Market Value:         448.43         N/A         N/A           Trade Date Value:*         448.43         N/A         N/A           Net Worth:         16.85         N/A         N/A           Current Values         -         -         -           Trade Date Balnet:**        00         N/A         N/A                                                                                                    | Opening Values                                                                                                  |                           |                               |                  |                       |                         |              |                        |
| Market Value:         0.000         N/A         N/A           Trade Date Value:*         448.43         N/A         N/A           Not Worth:         -431.58         N/A         N/A           Not Worth:         16.85         -         -           Current Values         -         -         -           Trade Date Bahneet*         -431.58         N/A         N/A           Date Date Bahneet*         -         -         -           Date Date Bahneet*         -         N/A         N/A                                                                                                    | Cash Hight Balance:                                                                                             |                           | 0.00                          | N/A              | N/A                   |                         |              |                        |
| Convent         Convent         N/A           Trade Date Values*         4-33.58         N/A         N/A           Net Worth:         16.85                                                                                                    | Market Market                                                                                                   |                           | 0.00                          | N/A              | N/A                   |                         |              |                        |
| Net Worth:         16.85           Current Values                                                                                                    | Trade Date Value:*                                                                                              |                           | -431.58                       | N/A              | N/A                   |                         |              |                        |
| Current Values Trade Date Balance:" -431.55 N/A N/A Trade.:" 0.00 N/a N/A                                                                                                    | Net Worth:                                                                                                    |                           | 16.85                         |                  |                       |                         |              |                        |
| Trade Date Balance:"         -431.55         N/A         N/A           Trade::="                                                                                                    | Current Values                                                                                                  |                           |                               |                  |                       |                         |              |                        |
| Trades:" n.nn N/a N/a<br>Dadaine                                                                                                    | Trade Date Balance:*                                                                                            |                           | -431.58                       | N/A              | N/A                   |                         |              |                        |
| Dademan                                                                                                    | Trades-*                                                                                                    |                           | 0.00                          | N/A              | N/4                   |                         |              |                        |
|                                                                                                    | Disclaimen                                                                                                    |                           |                               |                  |                       |                         |              |                        |

- 4. Click Review Before Sending. The Review Order screen displays.
- 5. Once all order details are correct, click **Send Order**.

| NETX                                     | ve Investment Order Review<br>owing order. Click on 'Send Order' if | it is correct.            |                 |                             |          |                                                |
|------------------------------------------|---------------------------------------------------------------------|---------------------------|-----------------|-----------------------------|----------|------------------------------------------------|
|                                          |                                                                     | Buy                       | 1               |                             |          |                                                |
| Account: 62D000000<br>JOHN DOE           | )                                                                   |                           |                 | ¢.                          | IP#: 000 |                                                |
| Order Details                            |                                                                     |                           |                 |                             |          |                                                |
| Sec. Description:                        | BEHRINGER HARVARD OPP                                               | CUSIPI                    | 077997138       | Settle, Location:           | OTHERS   |                                                |
| Transaction:                             | Buy                                                                 | Duration:                 | GTC             | Solicited:                  | Yes      |                                                |
| Amount:                                  | \$5                                                                 | Acct Type:                | Cash            | Discretion Exercised:       | Yes      |                                                |
| Reinvest Div/Cap G<br>Reason:            | . Yes                                                               | Alternative Invest. Suita | . Yes           | Subscription Doc. Delivered | Yes      |                                                |
| Commissions and                          | Fees                                                                |                           |                 |                             |          | After the order                                |
| Comm. Override:<br>Estm. Total Cost: \$5 | Branch. Override:                                                   | Split IP1: N/A            | % 0 Split       | IP2: N/A % 0                |          | information is entered,<br>click Send Order to |
| Activity / Trailers                      | / Comments                                                          |                           |                 |                             |          | - submit the order                             |
| Original Input Source:                   | NetExchange                                                         | Entered By:               | CPSTMAS         | Trailers/Comments o         |          | automatically or click                         |
| IBD Ord. Receipt:                        |                                                                     | IBD Ord. From:            |                 |                             |          | Pack to Transaction to                         |
| Pershing Ord. Receipt                    |                                                                     | Pershing Ord. From:       |                 |                             |          | Back to transaction to                         |
|                                          | Bac                                                                 | k To Transaction Ca       | ancel Send Orde | , <b>k</b>                  |          | revise it                                      |

Note: The system will display Rules Engine violations triggered (if any).

|                                               | Buy                                                                         |                                |
|-----------------------------------------------|-----------------------------------------------------------------------------|--------------------------------|
| Account: 52D000<br>JOHN D<br>1 MAIN<br>ANY TO | 01 - JDDE<br>OE<br>STREET<br>WN. NJ00001                                    | IP#:000                        |
| You<br>on "<br>Severe Violatio                | r order has non-severe violations. Te<br>Acknowledge & Send Order",<br>ms:  | submit the order, please click |
| Violation Type                                | Violation Desc.                                                             |                                |
| You also have                                 | the following violations:                                                   | Displays any ru                |
| Approval<br>Required                          | VIOIADON DESC<br>01140-<br>INSUFFICIENT<br>FUNDS<br>AVAILABLE               | violations when                |
| Approval<br>Required<br>Approval<br>Required  | 01901-ORDER<br>DEFAULTED TO<br>APPROVAL<br>02801-<br>RENDEZVOUS<br>REDUIRED |                                |

# **Description of Fields**

The table below describes the fields on the **Alternative Investments Order Entry** page. Required fields are marked with an asterisk (\*).

| FIELD       | ENTER OR SELECT                                                                                                    |
|-------------|----------------------------------------------------------------------------------------------------|
| Account*    | The account number for which the order will be placed.                                                                                                    |
|             | <b>Note:</b> Account numbers can be entered for both qualified or non-<br>qualified accounts, depending on the settlement location (DTCC<br>settlement location only). DTCC Settlement only applies to products that<br>participate on the Pershing Alternative Investment Network (AIN). |
| Transaction | Field will read as <b>Buy.</b>                                                                                                    |
|             | <b>Note:</b> This field is hard-coded, as this functionality is for BUY orders only.<br>SELL orders are not applicable.                                                                                                    |
| CUSIP*      | Alternative Investment-approved CUSIPs are displayed.                                                                                                    |
|             | <b>Note:</b> The Pershing CUSIP can be entered either by CUSIP number or located by using the <b>Search</b> field. All Pershing custody eligible Alternative Investment CUSIPs will display in the search field.                                                                          |
| Amount*     | Amount of the order. All orders are placed in USD currency.                                                                                                    |
|             | <b>Note:</b> The <b>Funds available to trade</b> field (located directly to the right of the <b>Amount</b> field) displays the client's available funds to trade.                                                                                                    |

| FIELD                                                    | ENTER OR SELECT                                                                                                    |
|----------------------------------------------------------|----------------------------------------------------------------------------------------------------|
| Discretion<br>Exercised*                                 | Yes or No<br>Note: Select Yes only if the RIA has discretion to enter orders on behalf of<br>the client.                                                                                                    |
| Solicited*                                               | <b>Yes</b> (if the order is being placed due to the recommendation of a sales representative) or <b>No</b> (if the order is being directed by the client.) The default is <b>No</b> .                                                                                                    |
| Settlement<br>Location                                   | DTCC orders will automatically update to the DTCC settlement location.<br>DTCC Settlement only applies to products that participate on the Pershing<br>Alternative Investment Network (AIN). All other orders will read as non-<br>DTCC (may read as Other).                                                                                                    |
| Alternative<br>Investment<br>Suitability<br>Attestation* | <b>Yes</b> or <b>No Note:</b> If <b>No</b> is selected, the order cannot be placed.                                                                                                    |
| Subscription<br>Document<br>Delivered*                   | <b>Yes or No</b><br><b>Note:</b> If <b>No</b> is selected, a reason must be provided.                                                                                                    |
| Comments                                                 | This field is used at the discretion of the person submitting the order, and<br>can be used to place notes on the account. For example, this field can be<br>utilized to notify Pershing of an independent broker-dealer's (IBD's)<br>request to guarantee unsettled funds versus a firm's sundry account.                                                                                                    |
| Security<br>Description                                  | This field automatically populates upon the selection of the Alternative<br>Investment asset.                                                                                                    |
| Additional<br>Order<br>Information                       | <ul> <li>The following fields may be completed (as required):</li> <li>Commission Override - To override the standard commission schedule. Applicable on purchases of offshore or mutual funds.</li> <li>Branch Override - Enter a branch number if payments are to be directed to a branch other than the current branch.</li> <li>Split IP1 # and % - In the first field, enter the IP number of the first investment professional. In the second field, enter the percentage of the commission that the IP will receive.</li> <li>Split IP2 # and % - In the first field, enter the IP number of the second investment professional. In the second field, enter the percentage of the commission that the IP will receive.</li> <li>Note: Not available for purchases in non-traded REITS or Business Development Corporation (BDC).</li> </ul> |

#### Notes:

- The Alternative Investment order posts to the clients account as a Buy order. The system automatically sweeps the funds from the client's account as well as posts the shares of the purchase (both whole and fractional) upon the execution of the Buy order. The automation of this process updates the client's cost basis in real time. Assets that are custodied through DTCC allow the processing of both qualified and non-qualified purchases. Non-traded REIT orders that settle through DTCC will do so in three business days.
- Orders are normally processed within 72 business hours of receipt of the request in good order.
- To access a list of alternative investments on the Alternative Investment Network Fee and No-Fee platforms (in addition to all custody eligible alternatives on the platform) and to further refine your Alternative Investment search based upon a variety of

```
criteria, refer to the Alternative Investments Center (click Menu > NetX360 Menu > Markets & Research > Investment Products > Alternative Investment Center).
```

### **Alternative Investments Rules**

The rules in the following table are activated to monitor Alternative Investment orders in The Rules Engine. Your firm can assign these rules in Group ID 1210 in Group/Level Assignment GLAS.

| RULE | тпе                                       |
|------|-------------------------------------------|
| 697  | Ineligible Holdings for 403B(7) Account   |
| 1010 | Account Pending Transfer Out              |
| 1011 | Closed Account                            |
| 1012 | Account Is Transferring Out               |
| 1013 | Account Pending Close                     |
| 1017 | Adoption Agreement Needed                 |
| 1030 | IP Not Regulated in Client State          |
| 1046 | Liquidating Transactions Only             |
| 1047 | No Trading                                |
| 1127 | FINRA Licensing Required for PR           |
| 1130 | 90-day Restriction Excessive Liquidations |
| 1132 | 90-day Restriction Cash-on-Hand Required  |
| 1134 | 90-day Restriction Cash-on-Hand Required  |
| 1140 | Available Funds Exceeded                  |
| 1200 | Multiple Recent Purchases                 |

| RULE | TITLE                                |
|------|--------------------------------------|
| 1211 | Order Dollar Limit                   |
| 1212 | Non-Qualified Account Trade Non-DTCC |
| 1300 | Mutual Fund Only IRA                 |
| 1321 | 529 Account With a Non-529 Security  |
| 1900 | Review All Activity                  |
| 1901 | Review Buys                          |
| 2803 | Rendezvous Required                  |
| 2812 | Doc Rendezvous Original vs. Copy     |

# **3. Initiate an Eligibility Review to Add an Alternative Investment Product**

## Prerequisites

Pershing LLC supports Alternative Investments only after establishing eligibility. Alternative Investment products must pass the operational eligibility review.

# Initiate an Eligibility Review to Add an Alternative Investment Product

- 1. To begin the Eligibility Review Process, the following are required from the product sponsor/provider:
  - o Offering Memorandum or Prospectus
  - o Public Company Accounting Oversight Board (PCAOB)-audited financial statements for last three years
  - o Completed Eligibility Review Questionnaire
  - o Assurance Statement
  - o No Lien Letter (book-entry items only)
  - o Redemption Statement (offshore funds only)
  - o Copy of Sample Certificate (certificated investments only; must be incorporated entity)
  - o Private Custodial Agreement (REIT & BDC products only)
  - o \$300 Review Fee (non-refundable)
- 2. The documents should either be sent via email to the Alternative Investment Review Team at aisetup@pershing.com or attached and sent via Service Center

(click Menu > NetX360 Menu > Service & Operations > Service Center
> Alternative Investments > New Asset/CUSIP Request >
Asset/Documentation Review).

- 3. The review process typically takes between five to 10 business days (and can potentially take longer if the information or documents received are not in good order.)
- 4. Once the review is complete you will be notified either via email or Service Center, depending on the platform in which the request and documents were initially submitted.

**Note:** Additional documents related to Alternative Investment are available on the Marketing Center (click > NetX360 Menu > Support > Marketing Center. Keywords: Alternative Investments).

# 4. Consolidate an Alternative Investment Into a Brokerage Account

Once a Pershing account is opened, you can display Alternative Investments in a client's account and on statements.

### Prerequisites

To consolidate investments, your firm must first open an account in Account Services.

**Note:** Once you open a non-qualified account, you can either network an existing Alternative Investment held at a product sponsor or purchase an Alternative Investment from a product sponsor and have that asset linked into the Pershing account.

### **Consolidate an Alternative Investment Into a Brokerage Account**

| QUALIFIED<br>ACCOUNT | PROCESS                                                                                                    |
|----------------------|----------------------------------------------------------------------------------------------------|
| Purchases            | Send the appropriate subscription documents, accompanied by Pershing's Private<br>Investment Form, to Pershing's Alternative Investment Department via mail or fax to<br>(866) 355-5572.                                                                                                    |
|                      | <b>Note:</b> The product sponsor will determine whether an original version or a fax copy of the subscription documents are required. Complete Step 2 on the Private Investment Form.                                                                                                    |
| Account<br>Transfers | Your client must complete an Account Transfer Form. The incoming transfer request<br>must be initiated on Asset Movement via NetX360. Upon receipt of the transfer<br>request, the delivering custodian will submit re-registration documents to Pershing to<br>re-register the position into Pershing's custodianship. |
|                      | <b>Note:</b> Account transfer requests must follow the standard account transfer procedures.                                                                                                    |

#### Network an Alternative Investment Position Into a Qualified Account

#### Network an Alternative Investment Position Into a Non-Qualified Account

| NON-<br>QUALIFIED<br>ACCOUNT | PROCESS                                                                                                    |
|------------------------------|----------------------------------------------------------------------------------------------------|
| Purchases                    | Send the appropriate subscription documents, accompanied by Pershing's Private<br>Investment Form, to Pershing's Alternative Investment Department via mail or fax to<br>(866) 355-5572.                                                                     |
| Account<br>Transfers         | Your client must complete an Account Transfer Form. The incoming transfer request<br>must be initiated on Asset Movement via NetX360. Upon receipt of the transfer<br>request, the delivering custodian will submit re-registration documents to Pershing to |

| NON-<br>QUALIFIED<br>ACCOUNT                                   | PROCESS                                                                                                    |
|----------------------------------------------------------------|----------------------------------------------------------------------------------------------------|
|                                                                | re-register the position into Pershing's custodianship.                                                                                                    |
|                                                                | <b>Note:</b> Account transfer requests must follow the standard account transfer procedures.                                                                                                    |
| Network<br>Existing<br>Position<br>Held Directly<br>at Sponsor | To link an Alternative Investment to a Pershing account (if it already exists without a custodian assigned), your client must complete and sign Pershing's Investor Network Instruction Form and send it to Pershing's Alternative Investment Department via mail or fax to (866) 355-5572. The sponsor will work with Pershing to link the Alternative Investment to the proper Pershing account. |

#### Notes:

- Pershing LLC supports Alternative Investments in non-qualified/non-retirement accounts only if they are on Pershing's Alternative Investment Network (AIN).
- Additional documents related to Alternative Investment are available on the Marketing Center (click Menu - > NetX360 Menu > Support > Marketing Center. Keywords: alternative investments).

# 5. Frequently Asked Questions

### 1. Can I initiate an order in a non-qualified account?

Yes. You can enter orders in non-qualified accounts for products that participate in the Pershing Alternative Investment Network (AIN) and balanced through the Depository Trust & Clearing Corporation (DTCC). The product being purchased will be automatically linked and reflected in your Pershing account. If it is **not** your intention to hold the product in the Pershing account, the request should not be placed on the Alternative Investment Order Entry system.

# 2. Do I still have to send in the Private Investment Form?

Yes. A Pershing Private Investment Form is required for all purchases. You must confirm with the product sponsor whether they require original Subscription Agreement documents or will accept copies. Once you confirm their requirements and choose the correct option on the Pershing Private Investment form, you can then determine if you can either fax (copies), upload or mail (the originals) Subscription Agreement document with the Private Investment form to Pershing.

# 3. Can order entry book products with fractional shares?

Yes. Products with fractional shares can be booked.

# 4. Can I enter orders for products not on Pershing's Alternative Investment Network?

Yes. If the product passes Pershing's eligibility review and is held in a Retirement/Qualified account, the order can be entered for products not serviced via the AIN.

# 5. What if the product has not gone through Pershing's AI Eligibility Review?

The product must undergo the AI Eligibility Review. For additional information, refer to the Initiate an Eligibility Review to Add an Alternative Investment Product Task Reference (click **Menu** > **NetX360 Menu** > **Support** > **Learning Center** [keywords: alternative investment eligibility]).

# 6. Can my office review all orders before execution?

Yes. Rule 1900 must be activated so that all orders are routed to your work basket before approval. Your firm can assign these rules in Group ID 1210 in Group/Level Assignment GLAS.

# 7. Where can I locate a list of custody-eligible Alternative Investment products?

To locate a list of all custody-eligible Alternative Investments products, click Menu - > NetX360 Menu > Markets & Research > Investment Products > Alternative Investment Center.

### 8. Can I charge the administrative fees to my sundry account?

Yes. However, the administration fee will be charged based upon your account setup in the Enterprise Billing System. If you need to adjust an administration fee, you must send a Service Center request to the Product Billing Department (click Henu > NetX360 Menu > Service & Operations > Service Center > Client and Product Billing Ops > Billing Instruction > Fee Adjustment).

# 9. Will the Private Investment Form be rejected if the client signs the incorrect account type signature line?

Yes. The Pershing Private Investment Form will be rejected if the incorrect account type signature line is signed.

# 10. If the IBD guarantees funds in the Comment field of the buy order, must a Service Center be sent in addition?

No. Pershing will accept the instruction in the Comment field of the buy ticket.

### 11. Can orders be entered with a future processing date?

No. The order entry process is not set up to allow future trade dates in orders entered on the system.

# 12. Will the client receive a Pershing and provider statement for non-qualified and qualified accounts?

Yes. The client will continue to receive statements from Pershing and the provider for both non-qualified and qualified accounts.

# 13. Can I include dividend instructions via order entry to indicate if dividend checks should be sent to the client or reinvested into the brokerage account?

No, not for this phase of the system enhancement. The dividend instructions remain part of the required subscription documents.

# 14. Is there a way to display broker-dealer only approved products within the order entry search feature?

No. There is currently no way to display broker-dealer only approved products within the order entry search feature.

# About Us

Pershing and its affiliates provide global financial business solutions to over 1,600 financial organizations, broker-dealers, registered investment advisory firms, advisors, fund managers and asset managers who represent over 5.6 million active accounts.<sup>1</sup> Located in 23 offices worldwide, Pershing delivers dependable operational support, robust trading services, flexible technology, an expansive array of investment solutions, practice management support and service excellence. Pershing LLC makes available a broad suite of financial business solutions so broker-dealers and their advisors can drive their business forward in a dynamic industry and regulatory environment. Pershing LLC, a BNY Mellon company. Member FINRA, NYSE, SIPC.

<sup>1</sup>As of June 30, 2013

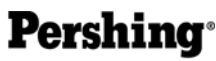

A BNY MELLON COMPANY One Pershing Plaza, Jersey City, NJ 07399 www.pershing.com

Pershing LLC, member FINRA, NYSE, SIPC

FOR PROFESSIONAL USE ONLY. NOT FOR DISTRIBUTION TO THE PUBLIC.